## Saisie d'une inscription aux cours d'escalade 2018\_2019

Avant tout, il faut détenir un numéro d'adhérent. Si vous n'avez pas votre code internet (lié à votre N° de licence), vous pourrez le demander lors de votre inscription.

Ensuite, connectez-vous sur l'extranet en cliquant sur le lien suivant :

Cours adulte : https://extranet-clubalpin.com/app/webeff/we\_mnf\_step01.php?&manif\_id=20200553

Cours enfant : https://extranet-clubalpin.com/app/webeff/we mnf step01.php?&manif id=20200554

Ces pages web ont été développées par la FFCAM et sont une adaptation aux inscriptions à des manifestations plus classiques. Le vocabulaire n'est donc pas tout à fait adapté aux inscriptions aux accès libres :

Parcours = créneau cours

 Equipe = personne. Si vous voulez inscrire plusieurs personnes, il faut créer plusieurs équipes avant la validation finale

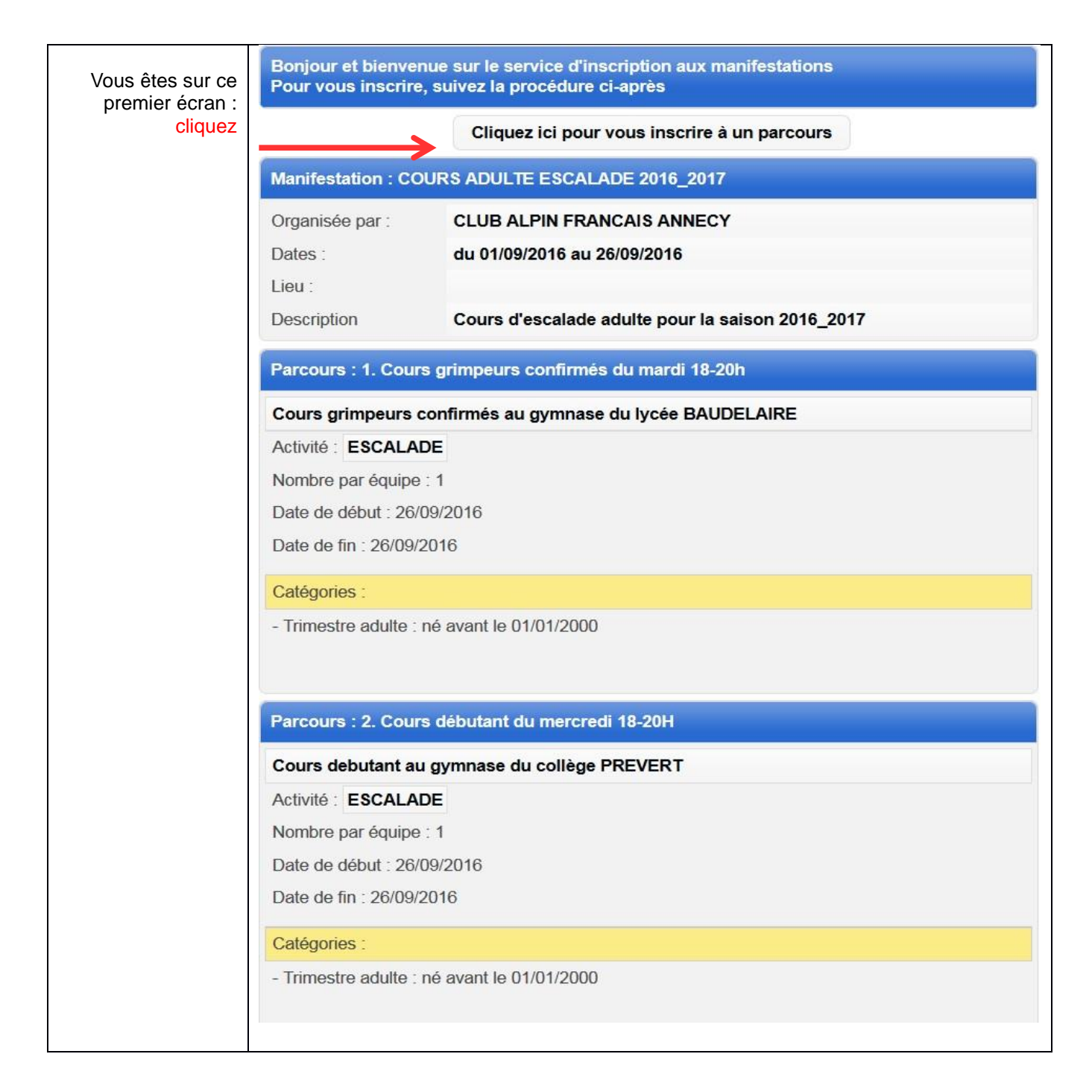

Vous obtenez l'écran suivant :

| Fédération | Française | des Clubs | Alpins et | de Montagne |
|------------|-----------|-----------|-----------|-------------|
|------------|-----------|-----------|-----------|-------------|

| and the second second se | Nombre d'équines : 0                       |     |                      |          |
|----------------------------------------------------------------------------------------------------|--------------------------------------------|-----|----------------------|----------|
|                                                                                                    | Montant total : 0€                         |     |                      |          |
|                                                                                                    | Adresse email pour justificatif bancaire : |     |                      |          |
| uipe 1 🗙                                                                                                    | +                                          |     |                      |          |
| Choix du pai                                                                                                    | cours 2. Cours débutant du mercredi 18-20H | •   |                      | Valide   |
| Parcours c                                                                                                    | hoisi                                      |     |                      |          |
| Description                                                                                                    | n                                          |     |                      |          |
| Cours debut                                                                                                    | ant au gymnase du collège PREVERT          |     |                      |          |
| Activité : ES                                                                                                    | CALADE                                     |     |                      |          |
| Date de déb                                                                                                    | ut : 26/09/2016                            |     |                      |          |
| Nombre par                                                                                                    | équipe : 1                                 |     |                      |          |
| Réservé aux                                                                                                    | < cafistes                                 |     |                      |          |
|                                                                                                    | verte 24 heures facultative                |     |                      | 215      |
| Carte decou                                                                                                    |                                            | i . |                      |          |
| Carte decou<br>Catégories                                                                                                    |                                            |     | Tari                 | if Autre |
| Carte decou<br>Catégories                                                                                                    |                                            | 10  | 411111 - 1011 - 1011 |          |

Tarif pour un trimestre

Choisissez votre cours (avec l'appellation « Parcours » !) Pour les adultes, les choix possible sont :

- 1. Cours grimpeurs confirmés du mardi 18-20H
- 2. Cours débutant du mercredi 18-20H
- 3. Cours tous niveaux du jeudi 18h30-20h15
- 4. Cours perfectionnement (6a minimum) du jeudi 20-22h
- 5. Cours parents/enfants le vendredi 18H30-20H15

Pour les enfants, les choix possibles sont :

- 1. Cours enfant (9-12ans) le mardi soir de 18h30 à 20h15
- 2. Cours ado (13-17 ans) le mercredi 18H-20H
- 3. Cours ado perfectionnement (13-17 ans) du jeudi soir 18h-20H

## ATTENTION : N'oubliez pas de saisir votre email en haut de page.

Puis « valider »

| Participant                                                                       |                                                                         |
|-----------------------------------------------------------------------------------|-------------------------------------------------------------------------|
| 🗇 Je suis adhérent à la FFCAM                                                     |                                                                         |
| 🥑 Je ne suis pas adhérent à la FFCAM                                              |                                                                         |
| édération                                                                         |                                                                         |
| lub                                                                               |                                                                         |
| cence n°                                                                          |                                                                         |
| Informations de base                                                              | Telcoms                                                                 |
| Nom                                                                               | Mail                                                                    |
| Prénom                                                                            | Téléphone                                                               |
| Genre #                                                                           | Adresse                                                                 |
| Date de naissance 01/09/1984                                                      | Adresse                                                                 |
|                                                                                   |                                                                         |
|                                                                                   |                                                                         |
|                                                                                   |                                                                         |
|                                                                                   | Code Postal                                                             |
|                                                                                   | Ville                                                                   |
| En cas d'accident                                                                 | Carte découverte (voir la notice d'assurance)                           |
| Téléphone                                                                         | Carte découverte (4.00€)                                                |
| Personne à prévenir                                                               | Services                                                                |
| Cochez ici si vous ne souhaitez pas recevoir d'informations des partenaires de la | Quantité Montant                                                        |
| fédération                                                                        | Inscription 60.00                                                       |
|                                                                                   | Carte découverte 0                                                      |
|                                                                                   | 1 Comprement semestre (jusqu'aux vacances de Pâques) 0 0.00<br>(55.00€) |
|                                                                                   | 2. Complément année scolaire (jusqu'à fin juin) (100.00€) 1 100.00      |
|                                                                                   | Total 160.00                                                            |
|                                                                                   |                                                                         |

1 semestre ou pour l'année complète

Saisissez votre numéro de licence et demandez votre code internet si besoin, puis appuyez sur "Vérifier" Les champs se rempliront automatiquement, vous n'aurez plus qu'à les modifier si nécessaire.

## Par défaut, votre inscription ne sera valable que pour 1 trimestre. Si vous souhaitez vous inscrire pour un semestre complet ou bien l'année scolaire complète, il faut dans le cadre service mettre une quantité à 1 dans la case correspondante.

Si vous souhaitez ajouter une autre personne, il faut créer une deuxième "équipe"

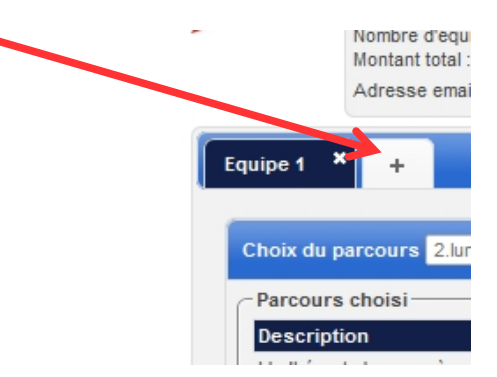

Une fois les conditions acceptées, appuyez sur "Enregistrer" et payer.

En espérant que vous ne rencontrerez pas trop de problème.